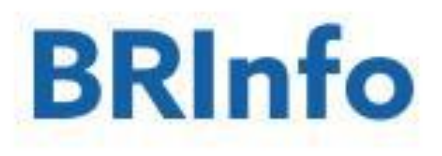

# User Manual for BRInfo Platform

## Content

| I. Instructions for BREIP Member Account           |                |
|----------------------------------------------------|----------------|
| 1. Login to BRInfo Platform                        | 1              |
| 2. Forgot Password                                 | 6              |
| II. Instructions for BREIP Member Account Backstag | ge Management8 |
| 1. Backstage management                            |                |
| 2. News Management                                 | 11             |
| III Files Upload                                   |                |
| 1. Upload Files by FTP                             | 17             |
| 2. Submit Contributions Through Email              | 19             |
| IV Instructions for Non-member Users               |                |

## **I. Instructions for BREIP Member Account**

## 1. Login to BRInfo Platform

(1) Visit BRInfo official website <u>https://breip.imsilkroad.com</u>, you can see the login page, as shown below:

| S aller                                                                                                    | and the second second s |
|----------------------------------------------------------------------------------------------------|----------------------------------------------------------------------------------------------------|
| Vision                                                                                                    | Sign in to your account                                                                                                    |
| The Belt and Road Economic Information                                                                                                  | User Email                                                                                                    |
| Partnership (BREIP), initiated by the Xinhua<br>News Agency, aims to promote information<br>exchange and business cooperation among its | Password                                                                                                    |
| members, form an operation mechanism for joint<br>construction and shared benefits, and build a<br>broad community of shared interacts  | Verification Code                                                                                                    |
| It strives to achieve the economic information<br>interconnection under the Beit and Road                                               | ×6 <sup>66</sup> × Reload                                                                                                    |
| balance, and win-win economic globalization,<br>and add a new momentum for common<br>development.                                       | Create an account Forgot password?                                                                                                    |
|                                                                                                    |                                                                                                    |
|                                                                                                    |                                                                                                    |

(2) Enter your user email, password, and verification code, and click **Login** to access the BRInfo platform. After the password verification is finished, you can enter the home page, as shown below:

| BRIn                                    | fo                                            | k                  | M                                             | 194                    |          |                    |
|-----------------------------------------|-----------------------------------------------|--------------------|-----------------------------------------------|------------------------|----------|--------------------|
|                                         |                                               |                    |                                               |                        | adn      | nin@163.com Logout |
| Sci-Ter                                 | ch innovation board oper                      | is new chances for | Between                                       |                        |          | arch               |
| Members                                 |                                               |                    |                                               |                        |          |                    |
| Xinhua Silk Road<br>Information Service | AZƏR 99                                       |                    | Agencia de<br>Noticias del<br>Estado Mesicano | Classeditori           | pap      | Kenya News Agency  |
| NAN                                     | ADHINAÎKO - MAKEAONIKO<br>MINISTORIO EMIESINI | Agência CMA        | FE                                            |                        | Al-Ahram | DKN WORLD NEWS     |
| CURIERUL NAȚIONAL                       | 题 Xinhua Finance Agency<br>新华财金社              | тасс               | интер Сакс                                    | ∎РБК                   |          |                    |
| EL<br>ECONOMISTA                        | UKRINFORM                                     | <b>CINES</b>       |                                               | télam Asencia NACIONAL | Valor    | KABAR              |
| CCCME                                   |                                               |                    |                                               |                        |          |                    |

(3) The home page of the fore-end system shows the following contents:

|   | BRIn                                                                            | ifo                                                                                                    |                                                                                                    | TO X                                                                                | The state                                                                                                 | The                                                  |                                                                       |
|---|---------------------------------------------------------------------------------|----------------------------------------------------------------------------------------------------|----------------------------------------------------------------------------------------------------|-------------------------------------------------------------------------------------|----------------------------------------------------------------------------------------------------|------------------------------------------------------|-----------------------------------------------------------------------|
|   | Sci-Te                                                                          | ch innovation board oper                                                                                            | is new chances for                                                                                         | Between                                                                             |                                                                                                    | n (Q s                                               | wrch                                                                  |
|   | Members                                                                         |                                                                                                    |                                                                                                    |                                                                                     |                                                                                                    |                                                      |                                                                       |
|   | Xinhua Silk Road                                                                | AZOR                                                                                                    |                                                                                                    | NTX® American                                                                       | Classeditori                                                                                              | pap                                                  | Kernya Nawa Agama                                                     |
|   | MOON                                                                            | Alternation - Matter Constant                                                                                       | Agencia CMA                                                                                                | FE                                                                                  | 0                                                                                                    | ACASS                                                |                                                                       |
|   | CURIERUL NAȚIONAL                                                               | mus instantion lastray<br>新华财业社                                                                                     | Tacc                                                                                                    | интерстакс                                                                          | <b>⊿РБК</b>                                                                                               | R                                                    |                                                                       |
|   | EL<br>ECONOMISTA                                                                | UKRINFORM                                                                                                    | Grimes                                                                                                    | THE RESERVEN                                                                        | télam status                                                                                              | Valor                                                | KABAR                                                                 |
| I | CCCMB                                                                           | \$2                                                                                                    | C DURNAUTURE                                                                                               |                                                                                     | (B)                                                                                                    |                                                      |                                                                       |
|   | Recommend<br>Select Common                                                      | More than 10,<br>China-Africa ti<br>Source Xinhus Sil<br>Photo: Li Mingiun,<br>2019 CEIS Insign<br>SHANGHAI, June 1 | 2000 Chinese fim<br>ade<br>Read Jun 11, 2011<br>resident of China Eur<br>Schina-Africa Forum<br>1 (Xinhua) | ns do business in<br>Wews: 4 Downi<br>ope International Busin<br>When China Meets A | Category Please Se<br>n Africa, promotin<br>aads: 0<br>ness School, addresses<br>frica, in Shanghai, June | g Hot topic<br>ghana<br>the Brazil i<br>Markel       | Relevance                                                             |
|   | Chinese reg<br>Source: Xinhua :<br>BELJING, June 1<br>encourage excel<br>China. | Ulators expected<br>Silk Road Jun 10, 2<br>10 (Xinhua) – Chinese<br>Ilent listed private com                        | to encourage M<br>019 Views: 0 Do<br>regulators are likely to<br>panies to conduct M&                      | M&A of listed priv<br>wnloads 0<br>further deepen M&A n<br>A within their respectiv | vate firms<br>market reform and<br>e industries, reported                                                 | China<br>Brazil d<br>interes<br>Brazil d<br>inflatio | wind power<br>economist<br>t rate estimate<br>economist<br>n forecast |

#### a. System search function module

b. By default, a list of 20 BRInfo members is displayed on the system platform. Click **More** to load the remaining members.

c. The system automatically recommends 10 news releases according to your browsing preferences. Clicking **More** to enter the news search page.

d.. Hot topic module

(4) Enter the search criteria, click **Search**, and the system will display a list of search results, as shown below:

| BR                            | lnfo                                                                                  |                                                                        | N IX                                                          | 77                                               | 8                  | tmin@163.com Logout          |
|-------------------------------|---------------------------------------------------------------------------------------|------------------------------------------------------------------------|---------------------------------------------------------------|--------------------------------------------------|--------------------|------------------------------|
|                               | Sci-Tech innovation board op                                                          | ens new chances for                                                    | Between                                                       |                                                  | = <b>Q</b>         | harch                        |
| Members                       |                                                                                       |                                                                        |                                                               |                                                  |                    |                              |
| Xinhua Sil                    | Road AZƏR                                                                             | TO NEXT                                                                | NOTIMEN Approximate                                           | . Classeditori                                   | pap                | Kerya Have Agarey            |
| NAN                           | Assessing Constant                                                                    | Agencia CMA                                                            | FE                                                            |                                                  | Al-Ahram           | DKN WORLD NEWS               |
| CURIERUL NAT                  | TONAL In Status France Agence                                                         | тасс                                                                   | интер                                                         |                                                  | 0                  |                              |
| EL                            | JKRINFORM                                                                             | GIMES                                                                  | THE RESERVEN                                                  | télameterse                                      | Valor              | KABAR                        |
| CCCM                          | \$2                                                                                   | () DERNAMINE                                                           |                                                               | 33-                                              |                    |                              |
| Recomme                       | end                                                                                   |                                                                        |                                                               | Category Please                                  | Select 🔹 Sort by   | Rekrvance ·                  |
| Select                        | Deemiopo                                                                              |                                                                        |                                                               |                                                  |                    |                              |
|                               | More than 10                                                                          | 000 Chinese fin                                                        | ms do husiness                                                | in Africa, promot                                | Hot topi           | cs more                      |
| -6                            | China-Africa                                                                          | trade 🗳                                                                |                                                               |                                                  | ohana              | accra june bank              |
| -                             | Source: Xinhua S                                                                      | ilk Road Jun 11, 201                                                   | 9 Views: 4 Down                                               | nioads: 0                                        | Brazili            | interest rate                |
| 1 23                          | 2019 CEIBS Insig                                                                      | , president of China Eu<br>hts China-Africa Forum                      | rope International Bus<br>n: When China Meets                 | iness School, address<br>Africa, in Shanghai, Ju | ne 8. Market       | USD                          |
|                               | SHANGHAI, June<br>[ Einance Africa                                                    | CHINA Xu Jinghu ]                                                      |                                                               |                                                  | China              | wind power                   |
| Chines                        | e regulators expecte                                                                  | ed to encourage                                                        | M&A of listed pr                                              | ivate firms                                      | Brazil<br>interes  | economist<br>t rate estimate |
| BEIJING,<br>encourag<br>China | innua Silk Road Jun 10,<br>June 10 (Xinhua) – Chines<br>e excellent listed private co | 2019 Views: 0 De<br>e regulators are likely t<br>mpanies to conduct M8 | awnloads: 0<br>o further deepen M&A<br>A within their respect | market reform and<br>we industries, reported     | Brazil<br>inflatio | economist<br>n forecast      |

(5) Click on the Logo icon of the member agency to enter its news list page, as shown below:

| BRInfo                                                                                                    | A TO XO YO Y                                                                                                    | admin@163.com Log                                                                    |
|----------------------------------------------------------------------------------------------------|----------------------------------------------------------------------------------------------------|--------------------------------------------------------------------------------------|
| E Chinass Helter runa 200 Chi                                                                                                    | na-Europe Insent ta                                                                                                    | C Search                                                                             |
| Xinhup Silk Road<br>Internation Service                                                                                                    | Xinhua Silk Road<br>Xinhua Sik Road is a national Belt & Road-centered infor<br>News Agency for governmental, corporate and institution                                | mation service platform launched by Xinhua<br>al users.                              |
| Select Common                                                                                                    | Category Pies                                                                                                    | se Select • Sort by Time •                                                           |
| China's iron & steel intellige                                                                                                    | ent manufacturing in golden period                                                                                                    | Hot topics more                                                                      |
| Source Annua Sik Köäd Juli 21,<br>BELIING, June 21 (Xinhua) – China's<br>development at present, said Li Xinch<br>[ Iron & Steel manufacture CHINA                                         | iron and steel intelligent manufacturing industry is in a golden p<br>uwang, head of China Metaturgical Industry Planning<br>U Xinchulang 1                            | ghana accra june bani<br>Brazil interest rate<br>Market USD                          |
| E. China's Hefei runs 200 C                                                                                                    | china-Europe freight trains this year                                                                                                    | China wind power                                                                     |
| 영화에 다 한 것은 것을 것을 것을 것 같아. 것은 것을 것 같아.                                                                                                    | 2019 Views: 0 Downloads: 0                                                                                                    |                                                                                      |
| Source Xinhua Silk Road Jun 20,<br>BEJJING, June 20 (Xinhua) – East Ch                                                                                                    | nina's Hefei has run 200 China-Europe freight trains since the be                                                                                                    | ginning Brazil economist<br>interest rate estimate                                   |
| Source: Xinhua Silk Road Jun 20, 3<br>BELIING, June 20 (Xinhua) – East Ch<br>of this year, said the local operator of<br>1 Transportation.Industry Hetei BEL                               | nina's Hefel has run 200 China-Europe freight trains since the be<br>the freight train. According to                                                                   | Brazil economist<br>interest rate estimate<br>Brazil economist<br>inflation forecast |
| Source: Xinhua Sik Road Jun 20,<br>BELJING, June 20 (Xinhua) – East Cr<br>of this year, said the local operator of<br>1 Transportetion Industry. Heler BEL<br>Sci-Tech Innovation board of | nina's Helei has run 200 Chine-Europe freight trains since the be<br>the freight train. According to<br>ABUS Hamburg 1<br>opens new chances for high-end manufacturing | Brazil economist<br>interest rate estimate<br>Brazil economist<br>inflation forecast |

(6) Select news, click **Download**, the system will download the news you have selected and save as document.pdf files, as shown below:

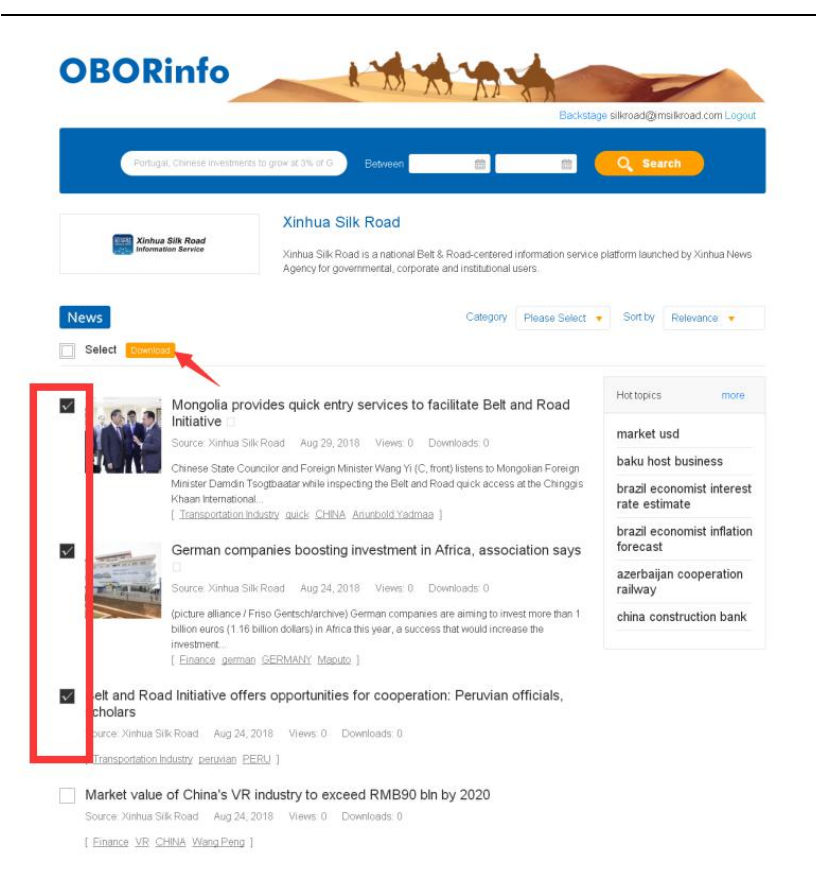

(7) Click the title link, you can view the detailed information of the news, as shown below:

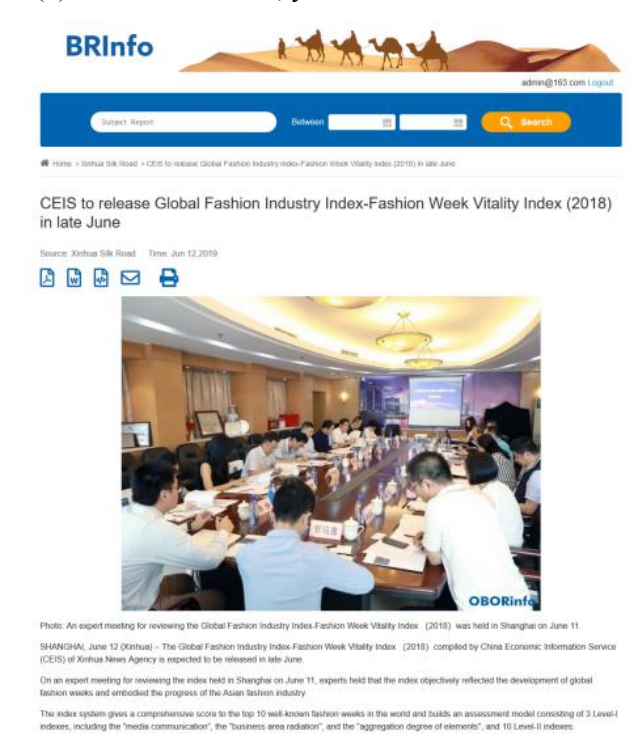

(8) Click the icon below the title to select the saving mode after download. You can save it as PDF, Word, or RTF.

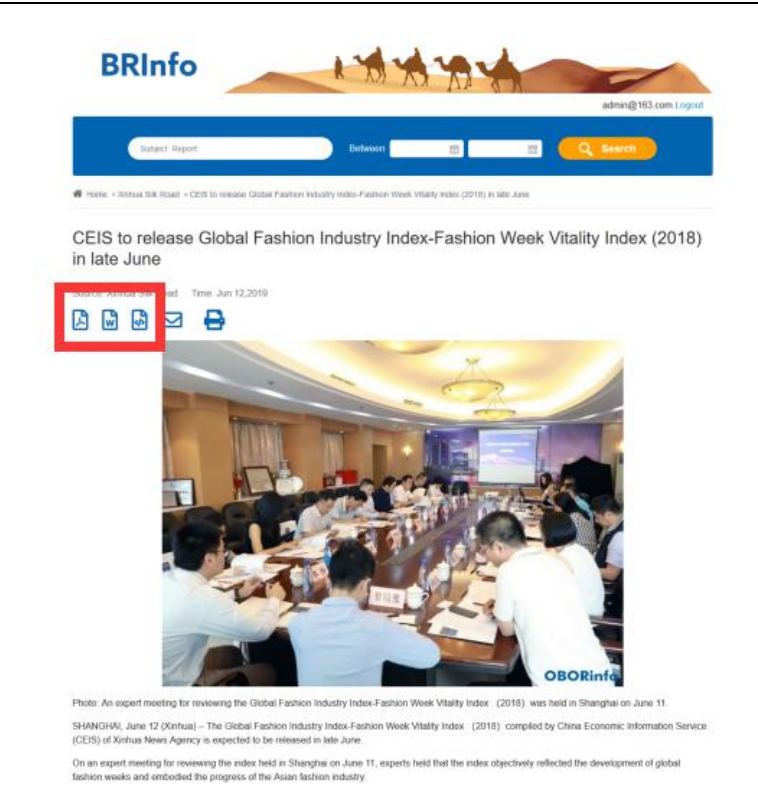

(9) Click **Terms of Use** and other links at the bottom of the website to view information about the platform.

| Terms of Use   | Privacy Policy    | Contact Us       | About Us      | FAQ      | User Manual              |
|----------------|-------------------|------------------|---------------|----------|--------------------------|
| Sponsored by E | Belt and Road Eco | nomic Informatio | on Partnershi | p (BREIF | P). All Rights Reserved. |

## 2. Forgot Password

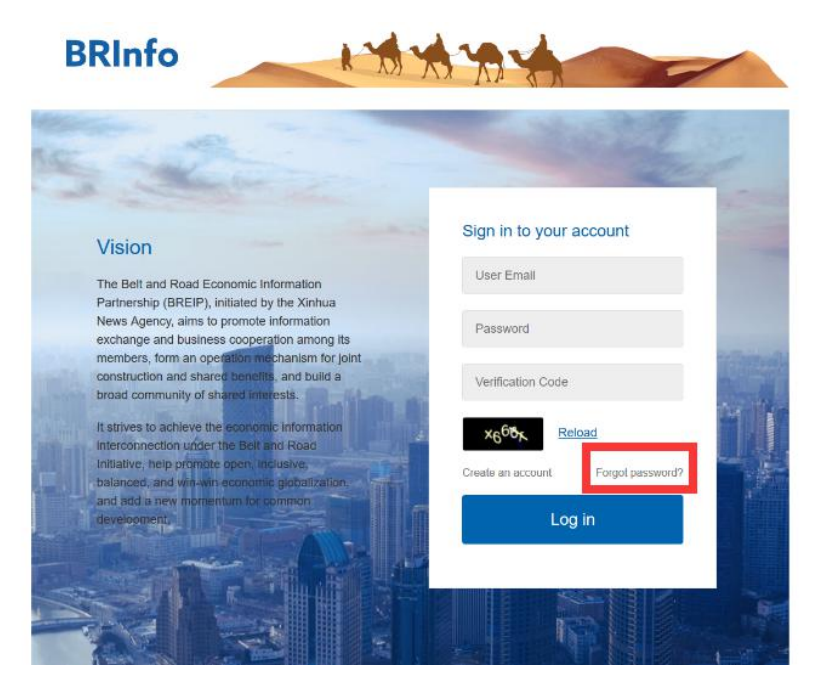

If you forget your password, you can click the **Forgot Password** link on the login page to enter the password reset page:

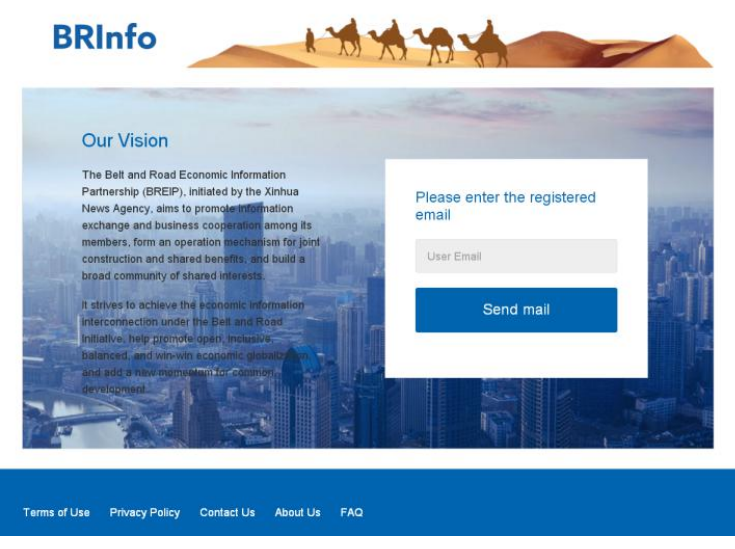

Enter your registered e-mail (note that it must be your own e-mail, otherwise you may not receive the password reset e-mail). Click **Send Mail**, and the system will send the password reset e-mail to the entered e-mail address. The e-mail content is as shown below:

| 却人: (Belt and Road Economic Information Partnership<br>breip@imsilkro | ad.com> +                                                                                                    |
|-----------------------------------------------------------------------|----------------------------------------------------------------------------------------------------|
| 2件人: xy631606923@163.com <xy631606923@163.com>)</xy631606923@163.com> |                                                                                                    |
| 1 间: 2019年05月23日 17:16 (星期四)                                          |                                                                                                    |
| 3 揭示:该邮件可能是诈骗邮件或钓鱼邮件! 请仔细检查发件人和邮件内容,不                                 | 要经易泄露帐号密码等安全信息,清谨慎识别,万勿经信。 2000年60                                                                                                    |
| 2 翻译成中文                                                               |                                                                                                    |
|                                                                       | Belt and Road Economic Information Partnershin                                                                                                    |
|                                                                       |                                                                                                    |
|                                                                       | Hello!                                                                                                    |
|                                                                       | You are receiving this email because we received a password reset request for your<br>account.                                                                                                    |
|                                                                       | Roset password                                                                                                    |
|                                                                       | If you did not request a password reset, no further action is required.                                                                                                    |
|                                                                       | Regards                                                                                                    |
|                                                                       | Belt and Road Economic Information Partnership                                                                                                    |
|                                                                       | If you're having trouble clicking the "Reset password" button, copy and paste the URL below into your web browser:<br>http://cea.xinhuseba.360.net/auth/cassword/reset/Password/token/c8b3a5241 ad/sca207/e532aace75271ae314782 |
|                                                                       | ÅØ 2019 Belt and Road Economic Information Partnership All rights reserved.                                                                                                    |

Click the button in the email and enter the password reset page as shown below:

|                                                                                                    | State I                                                                                                    |
|----------------------------------------------------------------------------------------------------|----------------------------------------------------------------------------------------------------|
| 3 Marine                                                                                                    | and the second second se |
| Vision                                                                                                    | Sign in to your account                                                                                                    |
| The Belt and Road Economic Information                                                                                                  | 123456@163.com                                                                                                    |
| Partnership (BREIP), initiated by the Xinhua<br>News Agency, aims to promote information<br>exchange and business cooperation among its | Password                                                                                                    |
| members, form an operation mechanism for joint<br>construction and shared benefits, and build a<br>broad community of shared interests. | Verification Code                                                                                                    |
| It strives to achieve the economic information<br>interconnection under the Beit and Road                                               | Reload                                                                                                    |
| Initiative, help promote open, inclusive,<br>balanced, and win-win economic globalization,                                              | Create an account Forgot password?                                                                                                    |
| and add a new momentum for common<br>development.                                                                                       | Log in                                                                                                    |
|                                                                                                    |                                                                                                    |

Enter your new password, click **Reset Password** to submit the new password. The system will re-enter the login page after successfully modifying the password.

## II. Instructions for BREIP Member Account Backstage Management

## 1. Backstage management

(1) After logging in to the home page of BRInfo platform, there is a **Backstage** button on the left of the account information, as shown below:

| BRIn              | fo                               | k                  | MI AN                                        | Y          |                 | 26        |                      |
|-------------------|----------------------------------|--------------------|----------------------------------------------|------------|-----------------|-----------|----------------------|
|                   |                                  |                    |                                              |            | Backstage       | ilkroad@i | msilkroad.com Logout |
| China             | exports moulds worth US          | D6.085 bin in 2018 | Between                                      |            |                 | Q Se      | arch                 |
| Members           |                                  |                    |                                              |            |                 |           |                      |
| Xinhua Silk Road  | AZƏR 29                          |                    | Agencia de<br>Notoias del<br>Estado Mexicano | Classe     | ditori P        | JP        | Kenya News Agency    |
| NAN               | REAL ADMINIARO - MAKEAONIKO      | Agencia CMA        | FE                                           | 6          | ) Ála           | Aram      |                      |
| CURIERUL NAȚIONAL | 题 Xinhua Finance Agency<br>新华财金社 | тасс               | интер акс                                    | <b>⊿</b> P | БК 🤇            |           | More+                |
| Recommend         |                                  |                    |                                              | Category   | Please Select 🔻 | Sort by   | Relevance 🔻          |
| Select Downlo     | ad                               |                    |                                              |            |                 |           |                      |

(2) Click **Backstage** to enter the Backstage management page, as shown below: The console page is shown as follows:

| ime -  | BRInfo                                                                                                    |                                                                        |                                             |
|--------|----------------------------------------------------------------------------------------------------|------------------------------------------------------------------------|---------------------------------------------|
| insole | Total number of Published News                                                                                          | Total number of news published in the last 30 days                     | <ul> <li>Number of News Download</li> </ul> |
|        | 31841                                                                                                    | 6880                                                                   | 68                                          |
|        |                                                                                                    |                                                                        |                                             |
|        | Xinhua Silk Road     information Service                                                                                |                                                                        |                                             |
|        | Total number of Published News                                                                                          | <ul> <li>Total number of news published in the last 30 days</li> </ul> | Number of News Download                     |
|        | 31238 b                                                                                                    | 145                                                                    | 15                                          |
|        | Number of News Import                                                                                                   | Total number of institution accounts                                   | A                                           |
|        | 244                                                                                                    | 1                                                                      |                                             |
|        | Membership Invitation Links<br>C<br>https://breip.imsilkroad.com/auth/register/setreg?re_men<br>Istatistical pipe chart | jia_id=2g8Jvdpkov7.J9NEXL8qP                                           | Copy OR Code                                |
|        |                                                                                                    | Numbers of Every Category                                              |                                             |
|        |                                                                                                    | New Energy<br>Others                                                   | gies                                        |

The information displayed is as follows:

a. Total number of published news, total number of news published in the last 30 days, and number of news download of BRInfo platform.

b. Total number of published news, total number of news published in the last 30 days,

number of news download, number of new import and total number of institution accounts of BRInfo members.

- c. Membership invitation links and QR Code
- d. Statistical pie chart of numbers of every news category
- (3) Quick link navigation is as shown below:

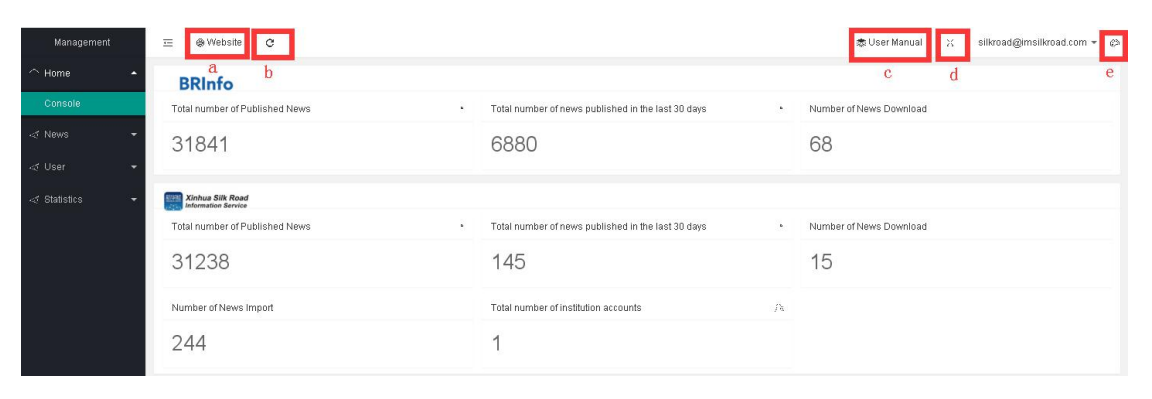

- a. Click to enter the fore-end home page of BRInfo platform
- b. Refresh (that is, reload the content display on the right)
- c. View the user manual
- d. Enter full screen display
- e. Change Backstage theme color

(4) Modify the password. Click **Profile** to enter the personal password modification page as shown below:

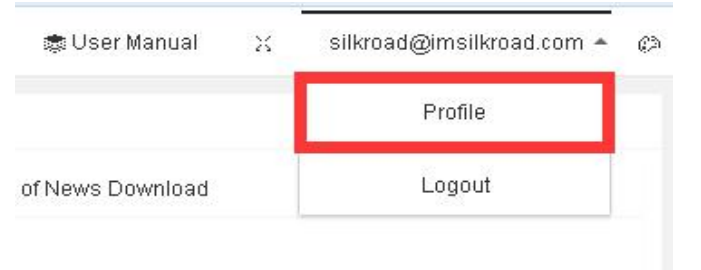

Personal password modification page:

| - | Edit my information |                     |                 |  |
|---|---------------------|---------------------|-----------------|--|
|   | E                   | mail werw@163.com   | unmodifiable    |  |
| • | R                   | Roles BREIP members |                 |  |
| + | Old Pass            | word                |                 |  |
| + | Passi               | word                | 6-18 characters |  |
|   | Confirm Pass        | word                | 6-18 characters |  |
|   |                     | submit              |                 |  |

Enter the old password and the new password and click Submit to save the password.

## 2. News Management

The states of news include: published, to be published, draft, already offline and deleted. The news management homepage is shown as below:

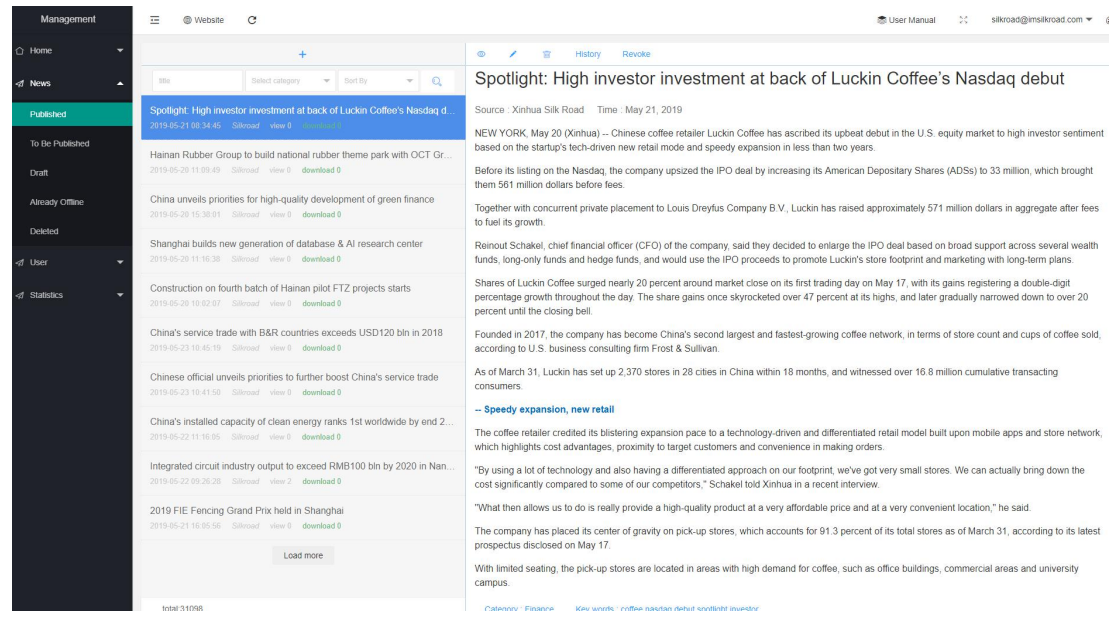

#### (1) Publish news

Click the "+" button on any of pages for the above five states to publish news. The page for publishing news is shown as below:

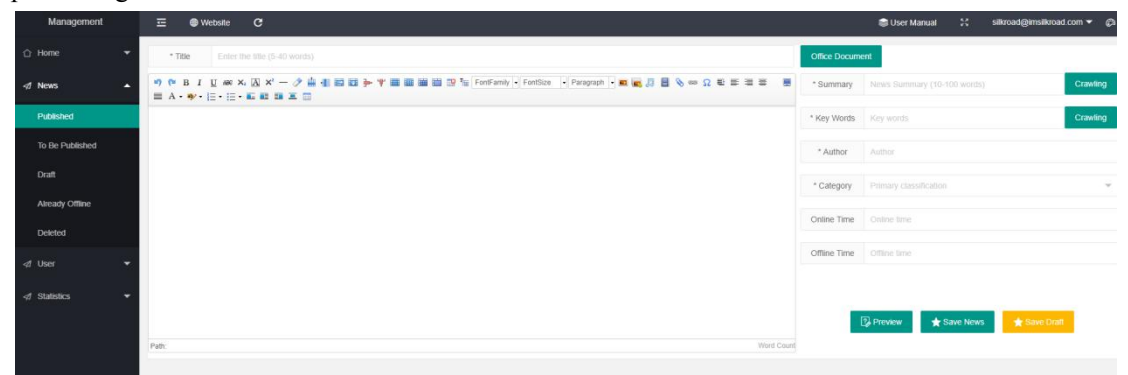

Before publishing news, you must fill in the title, summary, key words, author and category and may also fill in the online time and offline time. You can save the contents as news (hereinafter referred to as news) or draft (hereinafter referred to as draft news). And the publish state of news will be determined according to the online time and offline time. The operations are described in detail later. (Unless otherwise specified, the following operations apply to both news and draft news.)

A. Upload office document:

| Office Docume | ent                         |          |
|---------------|-----------------------------|----------|
| * Summary     | News Summary (10-100 words) | Crawling |
| * Key Words   | Key words                   | Crawling |
| * Author      | Author                      |          |
| * Category    | Primary classification      |          |
| Online Time   | Online time                 |          |

Click the **Office Document** button or drag your word document toward this button to upload it. After the document is parsed, its title, summary, key words, contents and other information will be automatically filled in corresponding sections. (The title is at the first line followed by the contents when the document is parsed)

B. Crawl summary:

| Title     | Enter the title (5-40 words) |                |
|-----------|------------------------------|----------------|
| Summary   | News Summary (10-100 words)  | Smart crawling |
| Key words | Key words                    | Smart crawling |

When you input the news manually, the summary can be smartly crawled according to the title and contents.

#### C. Crawl key words:

| Title     | Enter the title (5-40 words) |                |
|-----------|------------------------------|----------------|
| Summary   | News Summary (10-100 words)  | Smart crawling |
| Key words | Key words                    | Smart crawling |

When you input the news manually, the key words can be smartly crawled according to the title and contents.

D. Edit contents

```
り (* B J U ## X, 🛛 X<sup>2</sup> - ク 🚔 田 目 語 手 Y 田 副 田 田 P 福 田 田 ロ 1 fox ・ Paragraph - 🖬 🐂 🎗 日 🗞 🕬 Ω 型 🧮 石 目 A - 🌳 - 日 - 日 - 日 - 日 - 日 三 田
```

You can upload a single image, multiple images, audio/video files, links and attachments.

E. Preview news

Click the **Preview** button to preview the news.

F. Save news

1. Without the online time and offline time, the news will be saved as Published.

2. With the online time but without the offline time, the news will be saved as **To Be Published**. The online state will be achieved via the script. The online time must be later than the current

time.

3. Without the online time but with the offline time, the news will be saved as **Published**. The offline state will be achieved via the script. The offline time must be later than the current time.

4. With the online time and offline time, the news will be saved as **To Be Published**. The online and offline state will be achieved via the script. The online time and offline time must be later than the current time while the online time must be earlier than the offline time.

#### G. Save draft

When you save draft, with or without the online time and offline time, the time you set will not be verified and the news will be directly saved as draft. The draft news can be edited but the history will not be recorded. The draft news can be deleted. Even with the online time and offline time, the draft news will be neglected by the script for automatic online and offline. The draft news cannot be directly published. You need to edit it first and then click to save it as news. The news state will be determined according to the verification method at the time of saving news. After edited, the draft news can still be saved as draft.

#### (2) News management

Published news:

| Management               | 😇 🕲 Website 🖸                                                                                                    | 📾 User Manual 💥 silkroad@imsilkroad.com 🔻 🕼                                                                                                    |
|--------------------------|----------------------------------------------------------------------------------------------------|----------------------------------------------------------------------------------------------------|
| 🗅 Home 👻                 | +                                                                                                    | 🗢 🗡 😰 History Revoke                                                                                                    |
| ⊲1 News ▲                | title Select category 👻 Sert Dy 👻 Q                                                                                         | Spotlight: High investor investment at back of Luckin Coffee's Nasdaq debut                                                                                                    |
| Published                | Spotlight: High investor investment at back of Luckin Coffee's Nasdaq d<br>2019-05-21.08-34.45 Silvroad view 0 discretes(3) | Source : Xinhua Silk Road - Time : May 21, 2019 -                                                                                                    |
| To Be Published<br>Draft | Hainan Rubber Group to build national rubber theme park with OCT Gr<br>2019-05-20 11:09-49 Siltroad view 0 download 0       | New YORK, May JU (JAINa) - Uninese come retainer Luckin Come nas ascribed is upoeat docur in ne U.S. equity market to right investor semiment<br>based on the starting's tech-driven were retain mode and peed veganism in ites than two years.<br>Before its listing on the Nasdag, the company upsized the IPO deal by increasing its American Depositary Shares (ADSs) to 33 million, which brought |
| Already Offline          | China unveils priorities for high-quality development of green finance<br>2019-05-2015/3801 Silencial view 0 download 0     | them 561 million dollars before fees.<br>Together with concurrent private placement to Louis Dreytus Company B V, Luckin has raised approximately 571 million dollars in aggregate after fees<br>to fuel its growth.                                                                                                    |
| Deleted<br>∢ User •      | Shanghai builds new generation of database & AI research center 2019-05-20 11:16:38 Silfored view 0 download 0              | Reinout Schakel, chief financial officer (CFO) of the company, said they decided to enlarge the IPO deal based on broad support across several wealth<br>funds, long-only funds and hedge funds, and would use the IPO proceeds to promote Luckin's store footprint and marketing with long-term plans.                                                                                                |
| 🕫 Statistics 👻           | Construction on fourth batch of Hainan pilot FTZ projects starts 2019-05-20 10.02.07 Silvroad view 0 download 0             | Shares of Luckin Coffee surged nearly 20 percent around market close on its first trading day on May 17, with its gams registering a double-digit<br>percentage growth throughout the day. The share gams once skyrockeled over 47 percent at its highs, and later gradually narrowed down to over 20<br>percent until the closing belt.                                                               |
|                          | China's service trade with B&R countries exceeds USD120 bln in 2018<br>2019-05-23 10.45:19 Silfroad view 0 download 0       | Founded in 2017, the company has become China's second largest and fastest-growing coffee network; in terms of store count and cups of coffee sold,<br>according to U.S. business consulting firm Frost & Sullivan.                                                                                                    |
|                          | Chinese official unveils priorities to further boost China's service trade 2019-05-23 10-01.50 Silvoad view 0 download 0    | As of March 31, Luckin has set up 2,370 stores in 28 cities in China within 18 months, and witnessed over 16 8 million cumulative transacting<br>consumers.                                                                                                    |
|                          | China's installed capacity of clean energy ranks 1st worldwide by end 2<br>2019-05-2211:16:05 Siltocad view 0 download 0    | - Speedy expansion, new retail<br>The coffee relater credited is bilistering expansion pace to a technology-driven and differentiated retail model built upon mobile apps and store network,<br>which highlights, cold advantages, proximity to target customers and convenience in making orders.                                                                                                    |
|                          | Integrated circuit industry output to exceed RMB100 bin by 2020 in Nan<br>2019-05-22 09:26:28 Silvroad view 2 download 0    | "By using a lot of technology and also having a differentiated approach on our footprint, we've got very small stores. We can actually bring down the<br>cost significantly compared to some of our competitors," Schakel told Xinhua in a recent interview.                                                                                                    |
|                          | 2019 FIE Fencing Grand Prix held in Shanghai<br>2019-05-21 16:05:56 Silkroad view 0 download 0                              | "What then allows us to do is really provide a high-quality product at a very affordable price and at a very convenient location," he said.<br>The company has placed its center of anavhy on pick-up stores, which accounts for 91.3 percent of its total stores as of March 31, according to its latest                                                                                              |

A. The published news can be searched for according to the title, category, view and download.

- B. The news details can be previewed.
- C. The news details can be edited.

The contents and offline time of published news can be edited while its online time cannot be edited. The verification for the offline time is the same as "save news" in (1) F above.

- D. The news details can be deleted.
- E. The history of news details can be viewed.

Click **History** to view history of the news and this page is shown below:

There are 3 versions of the current news.

| Cor    | ipare versio | ons                               |         |           |        |                     |                 |
|--------|--------------|-----------------------------------|---------|-----------|--------|---------------------|-----------------|
|        | ID           | News title                        | Summary | Category  | Author | Created_at          | Operations      |
|        | 1            | 阿斯顿发                              | 阿斯顿发    | Political | ddfa   | 2019-02-26 14:27:27 | Current version |
|        | 2            | 阿斯顿发                              | 阿斯顿发    | Political | ddfa   | 2019-02-26 15:05:07 | Apply news      |
|        | 3            | 阿斯顿发                              | 阿斯顿发    | Political | ddfa   | 2019-02-26 15:25:18 | Apply news      |
| 10 ite | ns/page •    | Total : 3 < 1 > Go to page 1 Jump | C       |           |        |                     |                 |

#### Compare news:

Company new

| DRINTO                                 |                                         |
|----------------------------------------|-----------------------------------------|
| # Hore + simulate + REIRE              | term + simulate → PENEX                 |
| 阿斯顿发                                   | 阿斯顿发                                    |
| Source xinhumbe Time February 26, 2019 | Source annuantee Time February 26, 2019 |
| tbletcen                               | awdwdidt                                |
| asd                                    | and                                     |
| adf                                    | ad                                      |
| edecta                                 | adasda                                  |
| gogogo                                 |                                         |
| folololo                               |                                         |

#### Apply news:

| Compar | e versions |                     |                 |
|--------|------------|---------------------|-----------------|
| gory   | Author     | Created_at          | Operations      |
| tical  | ddfa       | 2019-02-26 14:27:27 | Current version |
| tical  | ddfa       | 2019-02-26 15:05:07 | Apply news      |
| tical  | ddfa       | 2019-02-26 15:25:18 | Apply news      |

Note: When the historical version is applied, it will switch its role with the current version.

F. You can immediately make the news offline on the news detail page.

#### Manage news to be published:

| Management background | <b>Ξ ⊜ C</b>                                                                                               |                                                                                                    |  |  |  |
|-----------------------|----------------------------------------------------------------------------------------------------|----------------------------------------------------------------------------------------------------|--|--|--|
| ☆ Home 🔻              | +                                                                                                    |                                                                                                    |  |  |  |
| 🐗 News management 🔺   | Title Select category - O                                                                                  | Azeri-Chirag-Gunashli field delivered 2.3 billio<br>2018, BP Azerbaijan                                                                                                    |  |  |  |
| Published             | Azeri-Chirag-Gunashli field delivered 2.3 billion cubic metres of gas to 2019-01-31 00:00 00 inchangliang  | Source : xinhuashe Time : Jan 31, 2019                                                                                                    |  |  |  |
| Will be published     | Czech-Azerbaijani trade grew 12% to make 1.1 bn euros last year, amb                                       | Baku, February 14, AZERTAC                                                                                                    |  |  |  |
| Draft news            | 2019-01-31 00:00:00 lichangjiang                                                                           |                                                                                                    |  |  |  |
| Already offline       | Azeri Chirag Gunashli field produced 213 million barrels of oil last year 2019-01-31 00-00-00 lichangliang | The Azeri-Chirag-Gunashli (ACC) field delivered an average of aboi<br>associated gas to SOCAR (2.3 billion cubic metres in total) in 2018.<br>Terminal but also to SOCAR's Oil Rocks facility, according to BP Aze |  |  |  |
| Deleted               | After outcry, Palestinian president says sorry for Holocaust comments                                      | The remainder of the associated gas produced was re-injected for I                                                                                                    |  |  |  |

- A. The news that will be published can be searched for according to the title and category.
- B. The news details can be previewed.
- C. The news details can be edited.

The contents, offline time and offline time of news that will be published can be edited. The verification for the online and offline time is the same as "save news" in (1) F above. You must fill in the online time for news that will be published.

- D. The news details can be deleted.
- E. The history of news details can be viewed. The method is the same as that for published news.
- F. You can immediately publish the news on news detail page.

Manage draft news:

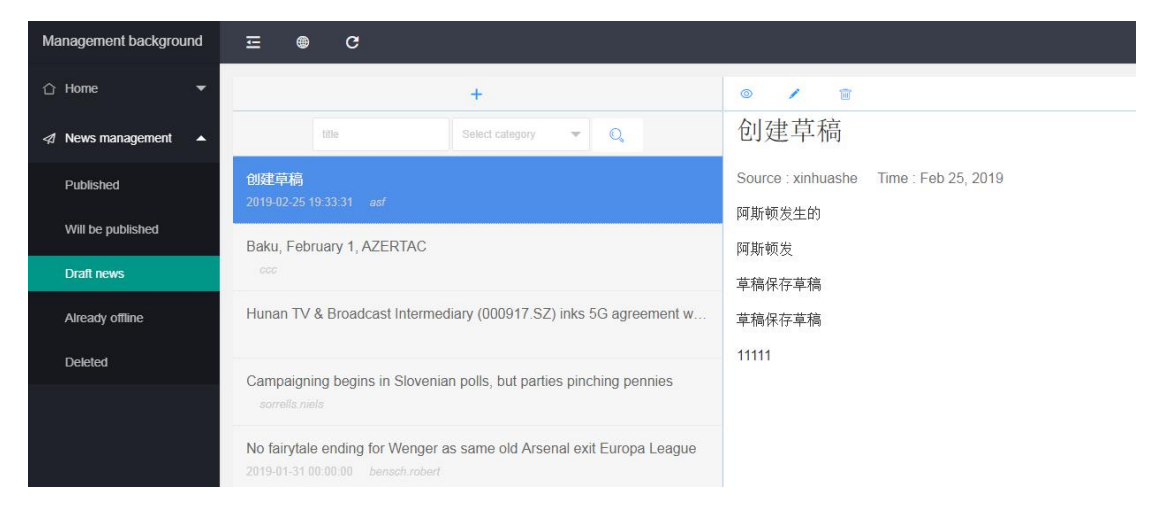

- A. The draft news can be searched for according to the title and category.
- B. The news details can be previewed.
- C. The news details can be edited.

After edited, the draft news can still be saved as draft or as news. If it is still saved as draft, rules in (1) G (save draft) are applicable. If it is saved as news, rules in (1) F (save news) are applicable.

D. The news details can be deleted.

Already offline news:

| Management               | ☲ ⊕ Website C                                                                                                    | 📚 User Manua                                                                                                    |
|--------------------------|----------------------------------------------------------------------------------------------------|----------------------------------------------------------------------------------------------------|
| ☆ Home 🔫                 | +                                                                                                    | © 🖀 Publish                                                                                                    |
| 🕫 News 🔺                 | nite Select category 💌 Sort By 💌 🔍                                                                                      | A4 paper-sized smart charger piles to boost China's NEV in                                                                                                    |
| Published                | A4 paper-sized smart charger piles to boost China's NEV industry 2019-03-21 11-12-52 ### view 0 constants               | Source : Xinhua Silk Road Time : Mar 21, 2019<br>BEIJING, March 21 (Xinhua) China's State Grid plans to establish a network of its newly la                                                                                                    |
| To Be Published<br>Draft | Weekly policy snapshot of Chinese economy<br>2019-03-18 10:10:55                                                        | cities this year, in a bid to meet the rising demand of new energy vehicle (NEV) owners, China Dali'<br>The smart charging pile, launched Wednesday by State Grid Electric Vehicle Service Co, Co<br>China is developed based on the Ad parce size much smaller than the traditional charging pile. |
| Already Offline          | Giglio Group plans to become the first made in Italy digital partner in Ch<br>2019-03-20 15:59:36 调建化 view 0 download 0 | Control, to design to based on the Ave paper size, much smaller than the distinuous charging pile. I<br>embedded into the wall.<br>The company aims to install about 200,000 of such smart charging piles in major cities acros                                                                     |
| d User ▼                 | Sinopec restarts operation of Dongying-Huangdao crude oil pipeline<br>2015-07-02 14:05:59 view 0 download 0             | the launch ceremony.<br>Shen Jianxin, general manager of State Grid Electric Vehicle Service Co, said the move is tr<br>for charring electric vehicles in residential areas.                                                                                                    |
| A Statistics 🔻           | Key Industries to Focus<br>2015-07-27 17:00:41 view 0 download 0                                                        | The move came amid China's enhanced efforts to significantly improve its charging technolo<br>The country aims to optimize its charging infrastructure to give the NEV sector a boost.                                                                                                    |
|                          | Key Industries to Focus<br>2015-07-14 07:55:20 view 0 download 0                                                        | The total number of electric cars in China amounted to 2.61 million last year, up 70 percent<br>Ministry of Public Security.                                                                                                    |
|                          | Key Industries to Focus<br>2015-07-13 14:49:59 view 0 download 0                                                        | Having adopted various incentives, China had more than 600,000 traditional charging pile<br>charging infrastructure is still insufficient.                                                                                                    |
|                          | Key Industries to Focus<br>2015-07-13-14:49:52 view 0 download 0                                                        |                                                                                                    |
|                          | Key Industries to Focus           2015-07-13 11:04:52         view 0         download 0                                 |                                                                                                    |
|                          | Key Industries to Focus<br>2015-07-10 20:03:26 view 0 download 0                                                        |                                                                                                    |
|                          | Load more                                                                                                    |                                                                                                    |

- A. The published news can be searched for according to the title, category, view and download.
- B. The already offline news can be previewed.

C. The already offline news can be deleted.

D. The already offline news can be published again.

The state of news republished will become **Published**. Find the news you want to republish in the **Published** section and operate it according to rules in (2) (published news).

Deleted news:

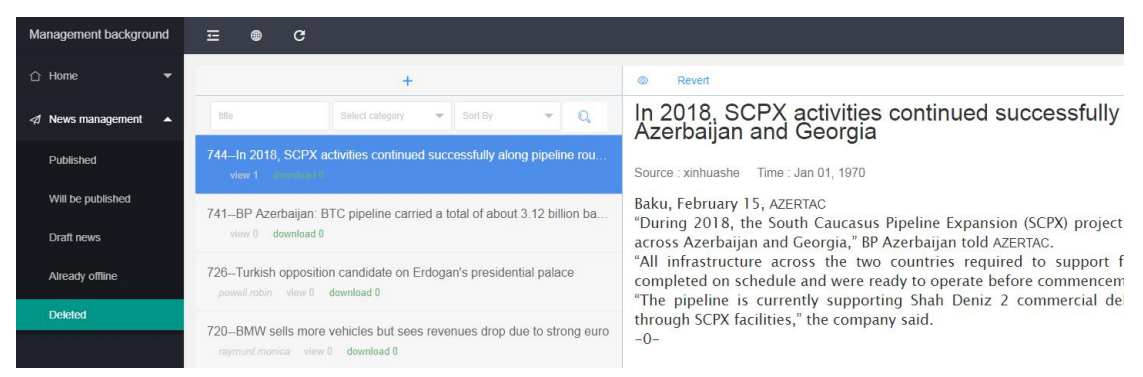

- A. The deleted news can be searched for according to the title, category, view and download.
- B. The deleted news can be previewed.
- C. The deleted news can be reverted to draft news.

User management module

Page of **BREIP** Users is shown below:

| Management      | 표 🕲 Web     | site C                                     |               |                | 📚 User Manual 👯 silkroad@imsilkroad.com 🔻 á |
|-----------------|-------------|--------------------------------------------|---------------|----------------|---------------------------------------------|
| ☆ Home 👻        | Us          | er Email Please input                      |               |                |                                             |
| ⊲ News 👻        |             |                                            |               |                |                                             |
| ⊲f User 🔺       | ID ¢        | Email                                      | Profile Photo | Contact Person | Contact Number                              |
| BREIP Users     | 120188      | silkroad@imsilkroad.com                    | inhu          | welwei         | 8613810043827                               |
| Invite Users    | <u> (</u> ) | Go to page 1 Jump Total: 1 20 items/page • |               |                |                                             |
| ⊲f Statistics 💌 |             |                                            |               |                |                                             |

It presents the account information.

Page of Invite Users is shown below:

| Management     | Ξ  | Website         | c     |   |            |               |           |                | 😂 User Manual | ×     | silkroad@imsilkroad.com 🔻 | ¢ |
|----------------|----|-----------------|-------|---|------------|---------------|-----------|----------------|---------------|-------|---------------------------|---|
| 🗅 Home 👻       |    | Membership Type |       | * | User Email |               | a         |                |               |       |                           |   |
| 🕫 News 👻       |    |                 |       |   |            |               |           |                |               |       |                           |   |
| 🐗 User 🔺       | ID | ÷               | Email |   |            | Profile Photo |           | Contact Person |               | Conta | act Number                |   |
| BREIP Users    |    |                 |       |   |            |               | No data I |                |               |       |                           |   |
| Invite Users   |    |                 |       |   |            |               |           |                |               |       |                           |   |
| A Statistics 👻 |    |                 |       |   |            |               |           |                |               |       |                           |   |
|                |    |                 |       |   |            |               |           |                |               |       |                           |   |

It presents the information of the user who registers via invitation links or QR code. Management of statistics is shown below:

| Management    | Ξ ●Website C                                                                                                    | 🚳 User Manual 👯 silikovadgimsilikovad.com 👻 🥔                                                 |  |  |  |  |  |
|---------------|----------------------------------------------------------------------------------------------------|-----------------------------------------------------------------------------------------------|--|--|--|--|--|
|               | Services Address Addres |                                                                                               |  |  |  |  |  |
|               | Sum time 2019-09-22                                                                                                    | Obe dim e d                                                                                   |  |  |  |  |  |
|               |                                                                                                    | 17 O 🌢                                                                                        |  |  |  |  |  |
| of Statistics | Category Name                                                                                                    | Number of News Statutics                                                                      |  |  |  |  |  |
|               | Otters                                                                                                    | 11                                                                                            |  |  |  |  |  |
| Galegory News | Finance                                                                                                    | 33                                                                                            |  |  |  |  |  |
|               | Building Materials Industry                                                                                                    | 6                                                                                             |  |  |  |  |  |
|               | Food & Drinks                                                                                                    | 7                                                                                             |  |  |  |  |  |
|               | New Energies                                                                                                    | 7                                                                                             |  |  |  |  |  |
|               | Transportation Industry                                                                                                    | 11                                                                                            |  |  |  |  |  |
|               | Iron & Steel                                                                                                    | 1                                                                                             |  |  |  |  |  |
|               | Agriculture                                                                                                    | 3                                                                                             |  |  |  |  |  |
|               | Petroleum & Gas                                                                                                    | 3                                                                                             |  |  |  |  |  |
|               | Electric Trans Industry                                                                                                    |                                                                                               |  |  |  |  |  |
|               | 1041                                                                                                    | 100.00                                                                                        |  |  |  |  |  |
|               | Statistical pie chart                                                                                                    |                                                                                               |  |  |  |  |  |
|               | Numbers of E                                                                                                    | very Category Otwes<br>France<br>Building Massish Industry<br>Frank Building                  |  |  |  |  |  |
|               | Made 2 6 Hold Nation<br>Real Elastistication<br>Environment Protection                                                                                                    | These foreigns<br>Transportation holidaty<br>Lions & Statel<br>Agriculture<br>Permineme & Gan |  |  |  |  |  |

By default, the press release information of your alliance in the latest month is displayed. (Statistics shown by News Categories)

Statistics and Statistical Pie Charts can be displayed by Time and Type respectively.

There are three choices in Type: manual, ftp and email

## **III Files Upload**

Files upload refers to uploading files in the specified formats to the BRInfo platform. These files will be parsed and published in the system automatically. Currently, the platform supports uploading of files by an FTP server and an email address.

FTP uploading is preferred. The method is shown in detail below.

## 1. Upload Files by FTP

File Transfer Protocol (FTP) serves as a network protocol dedicated to transferring files. You can upload files to the BRInfo platform by FTP.

To upload files, please follow the steps below:

(1) Enable a browser or "My Computer".

(2) Enter <u>ftp://briep.imsilkroad.com</u> in the address field, as shown in Figure 1;

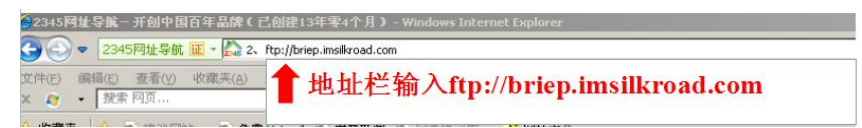

#### **Figure 1 Enabling FTP**

(3) Enter your username and password (To create an FTP account, please contact Ms. Jiang via her email at <u>346129473@qq.com</u>), as shown in Figure 2.

| nternet    | Explorer   |                |             |    |
|------------|------------|----------------|-------------|----|
| <b>?</b> > | 要登录到该 FTP  | 服务器,请键入用户;     | 名和密码。       |    |
| *          | FTP 服务器:   | briep.imsilkro | ad. com     |    |
|            | 用户名(11):   |                |             |    |
|            | 密码(E):     |                |             |    |
|            | 登录后,可以将这   | 这个服务器添加到您的     | 收藏夹,以便轻易返回。 |    |
|            | F 匿名登录 (A) |                |             |    |
|            |            |                | 登录(L)       | 取消 |

Figure 2 Entering Username and Password

(4) After getting access to the FTP interface, you can see the file folder, as shown in Figure 3. Compress the files to be uploaded in the zip format, and ensure that no file folder is included in the compressed package, as shown in Figure 4.

Note: The files in the CNML format are preferred. Currently, only XML files in CNML and NewsMLG2 formats can be uploaded to BRInfo. The files to be uploaded should be in the same format. In the future, other formats will be supported to meet the needs of the partnership members and subscribers.

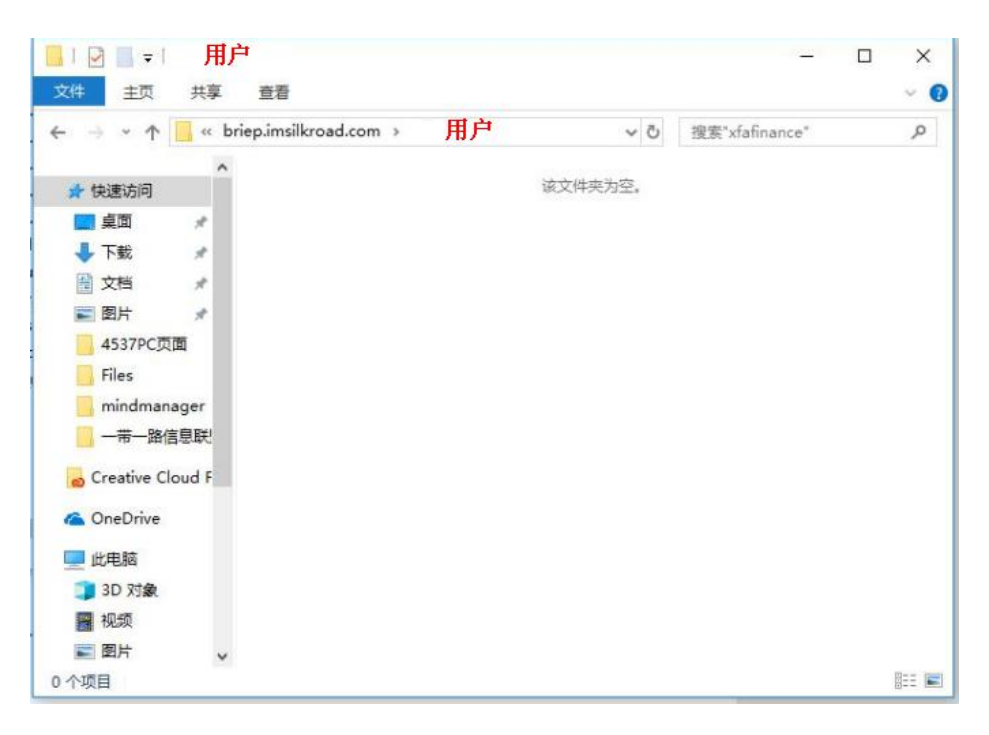

Figure 3 Access to the FTP interface

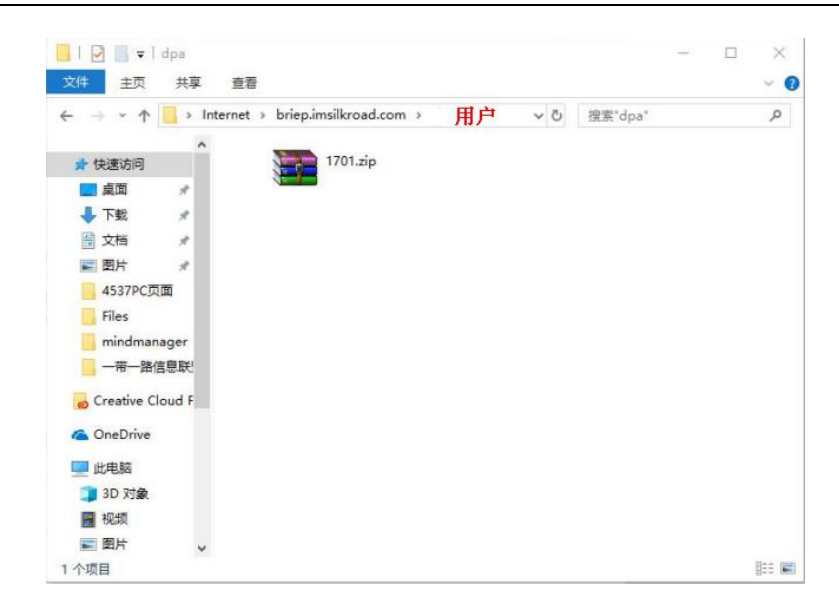

Figure 4 Uploading the Compressed XML File Package

After the aforesaid operations, you have uploaded the files by FTP.

### 2. Submit Contributions Through Email

Currently, your contribution can be submitted to BRInfo at the email address of breip@imsilkroad.com.\_

To submit your contribution, follow the steps below:

(1) Log in to the mailbox, and enter the email address <u>breip@imsilkroad.com</u>, with the subject
"Company name + Data source + Date", such as "STS data source 20190121", as shown in Figure
5.

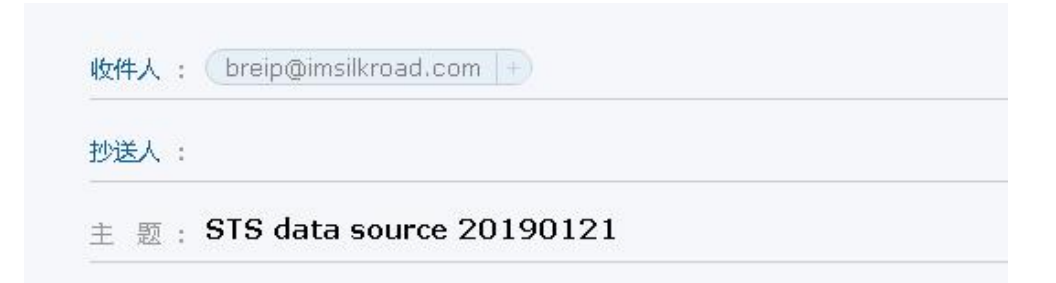

Figure 5 Submitting Your Contribution through Email

(2) Compress your contribution. The files can be in Word, PDF and RTF formats. The files to be uploaded should be in the same format, as shown in Figure 6. Compress the files in the zip format, and ensure that no file folder is included in the compressed package. Name the compressed

package following the format "Company name + Data source + Date", such as "STS data source 20190121", as shown in Figure 7.

| 🗁 STS data source 20190121   |                                        |                         |
|------------------------------|----------------------------------------|-------------------------|
| 文件(E) 编辑(E) 查看(⊻) 收          | (藏(A) 工具(I) 帮助(H)                      |                         |
| 🕝 后退 🔹 🕥 🖌 🏂 🔎               | ) 搜索 🜔 文件夹 🛛 🔯 🏂 🗙                     | 9                       |
| 地址(D) 🗁 C:\Documents and Set | tings\user\桌面\STS data source 20190121 |                         |
| ST5 1<br>DOC 文档<br>9 KB      | STS 2<br>DOC 文档<br>9 KB                | STS 3<br>DOC 文档<br>9 KB |
|                              | Figure 6 Format for the Files          |                         |
|                              | STS data source 20190121<br>3 KB       |                         |

Figure 7 Compressed File Package

(3) Upload the compressed package. BRInfo does not read the content of the email, which can

be empty, as shown in Figure 8.

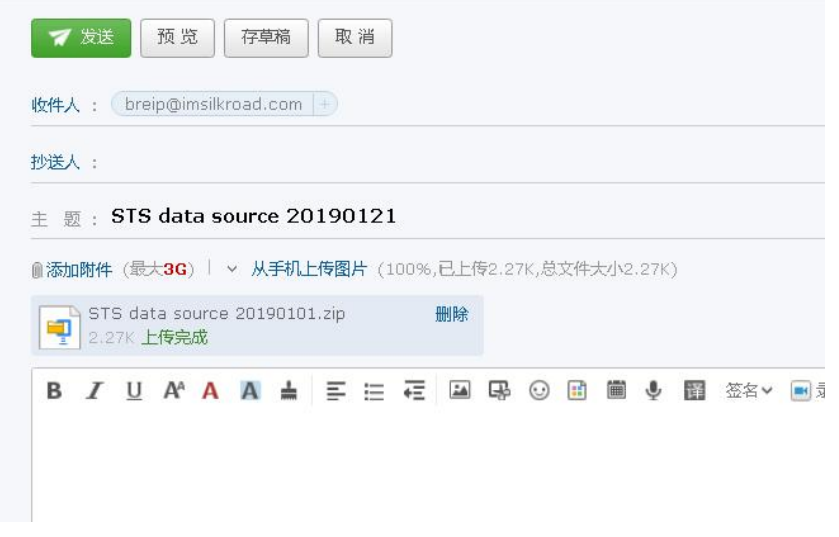

#### Figure 8 Uploading Files

After the aforesaid operations, you have submitted your contribution through email.

## **IV Instructions for Non-member Users**

(1) Visit BRInfo official website https://breip.imsilkroad.com

and you will see the login page, click <u>Create An Account</u> in the page to get to the user registration page. The registration entry is shown in the following figure:

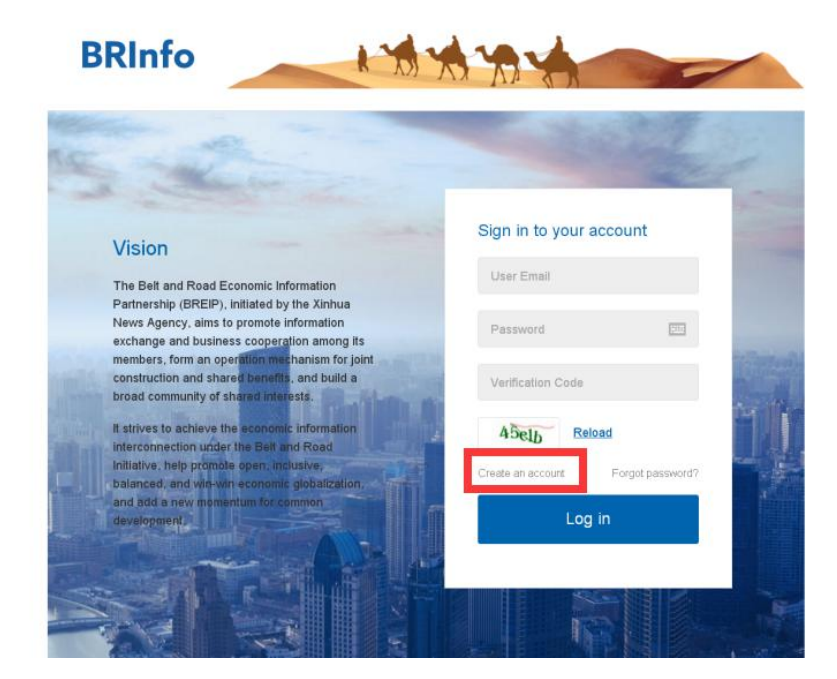

The registration page is shown below:

| and the second second se |                     |                                       | 1000           |
|----------------------------------------------------------------------------------------------------|---------------------|---------------------------------------|----------------|
|                                                                                                    | * Email:            | User Email                            | Ser. 3         |
| and the second                                                                                                    | * Password:         | Please enter 6-18 character passwords | aller a        |
|                                                                                                    | * Confirm Password: | Please enter 6-18 character passwords | -              |
|                                                                                                    | * Country/Region:   | Please choose country/region          | 100            |
|                                                                                                    | * Contact Person:   | Contact Person                        |                |
|                                                                                                    | * Contact Number:   | Landline/Mobile phone                 |                |
|                                                                                                    | * Industry          | Please choose industry v              |                |
| an Bring and                                                                                                    | * Organization:     | Organization name                     | BORNE ANT      |
| AND STREET, SOL                                                                                                    | Profile Photo:      | upload                                |                |
| A THINK                                                                                                    |                     |                                       | 1 - all        |
| A                                                                                                    |                     |                                       | ment -         |
|                                                                                                    | User Name           | Optional item                         | ally :         |
|                                                                                                    | Address             | Optional item                         |                |
| - mile                                                                                                    | Introduction        | Optional Item                         |                |
| Personal Too                                                                                                    | *Verification Code  | Verification Code                     |                |
|                                                                                                    | Have an ac          | ccount? Go login                      | 1              |
|                                                                                                    |                     | Create An Account                     | and the second |
|                                                                                                    |                     |                                       | NUSS IN CALL   |

You need to fill in the information below:

Required fields include: Email, Password, Confirm Password, Country/Region, Contact

Person, Contact Number, Industry, and Organization;

Optional items: Profile Photo, Username, Address and Introduction;

Click Create An Account to enter the login page after successful registration.

(2) Unpaid user

Enter the pay page if you have not paid, as shown below:

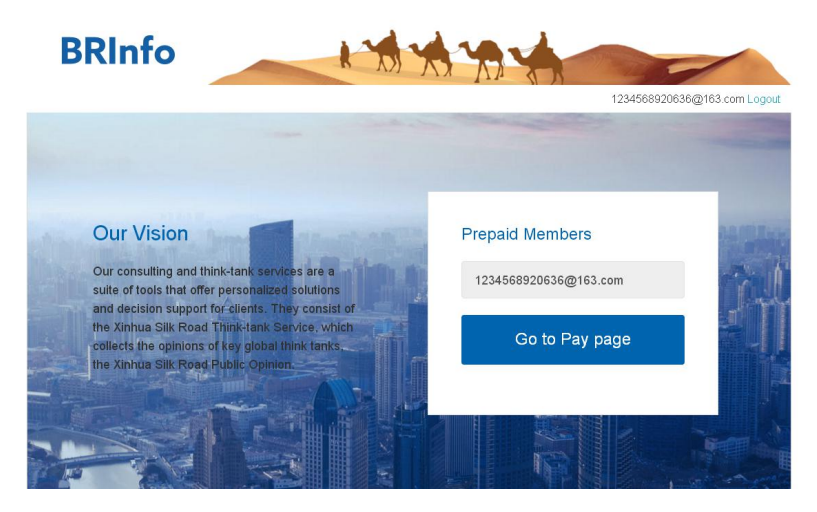

<image>

Click Go to Pay Page to enter the user's payment selection page, as shown in the figure:

The system provides two payment methods: Paypal and Alipay. Click **Pay** to enter the Alipay payment page of the third-party payment system, as shown in the following figure:

| 支付宝 我的收银台                                                                  |                      |                                                |
|----------------------------------------------------------------------------|----------------------|------------------------------------------------|
| 正在使用即时按账交易 [?] 交易将在19分钟后关闭,请及时付款 <b>;</b><br>Member services 收款方:中国经济信息社有… |                      | <b>40323.60</b> 元<br>订单详错                      |
| 3<br>40:                                                                   | Hrtm (和)<br>323.60   | <ul> <li>● 素竹野</li> <li>&lt; 窓示味户付款</li> </ul> |
|                                                                            | ICPiE: ;>B2-20150087 |                                                |

The popover display of the current page is shown in the figure below:

| I MIN                                                                                                    | 1234568920636@163.com Logout |
|----------------------------------------------------------------------------------------------------|------------------------------|
| No.                                                                                                    | C AND A                      |
| and the second second                                                                                                    |                              |
| confirmation of Payment Result                                                                                                    |                              |
|                                                                                                    |                              |
| Please pay on the newly opened online banking page. Please do not close the window until payment is comp                              | leted.                       |
| lease pay on the newly opened online banking page. Please do not close the window until payment is comp<br>Payment completed          | leted.                       |
| Please pay on the newly opened online banking page. Please do not close the window until payment is comp<br>Payment completed Paym    | leted.<br>ent problems       |
| Please pay on the newly opened online banking page. Please do not close the window until payment is comp<br>Payment completed Payment | ert problems                 |

After the payment, click **Payment completed**, and wait for the system to automatically verify the completion of the order, then the user becomes a paying user, which is valid for one year.

#### (3) Prepaid user

If you are a prepaid user, enter your user name, password and verification code, and you will directly get to the home page, as shown in the following figure:

| BRIn                                    | fo                             | k                  | MA                      | AL SA             | adr      | nin@163.com Logout |
|-----------------------------------------|--------------------------------|--------------------|-------------------------|-------------------|----------|--------------------|
| Sci-Te                                  | ch innovation board oper       | is new chances for | Between                 |                   |          | arch               |
| Members                                 | 1221 A 00                      |                    |                         |                   | _        |                    |
| Xinhua Silk Road<br>Information Service | AZƏR                           | <b>O</b> NEXT      | NOTIMEX                 | Classeditori      |          | Kenya News Agency  |
| NAN                                     | ADMINAND - MAKEADNIKO          | Agencia CMA        | FE                      |                   | Al-Ahram | DKN WORLD NEWS     |
| CURIERUL NAȚIONAL                       | Xinhus Finance Agency<br>新华财金社 | тасс               | интер Сакс              | ⊿РБК              |          |                    |
| EL<br>ECONOMISTA                        | UKRINFORM                      | CTIMES             | THE BUSINESS<br>COLNCIL | télam astronomian | Valor    | KABAR              |
| CCCMB                                   |                                |                    |                         |                   |          |                    |

The home page includes the following contents:

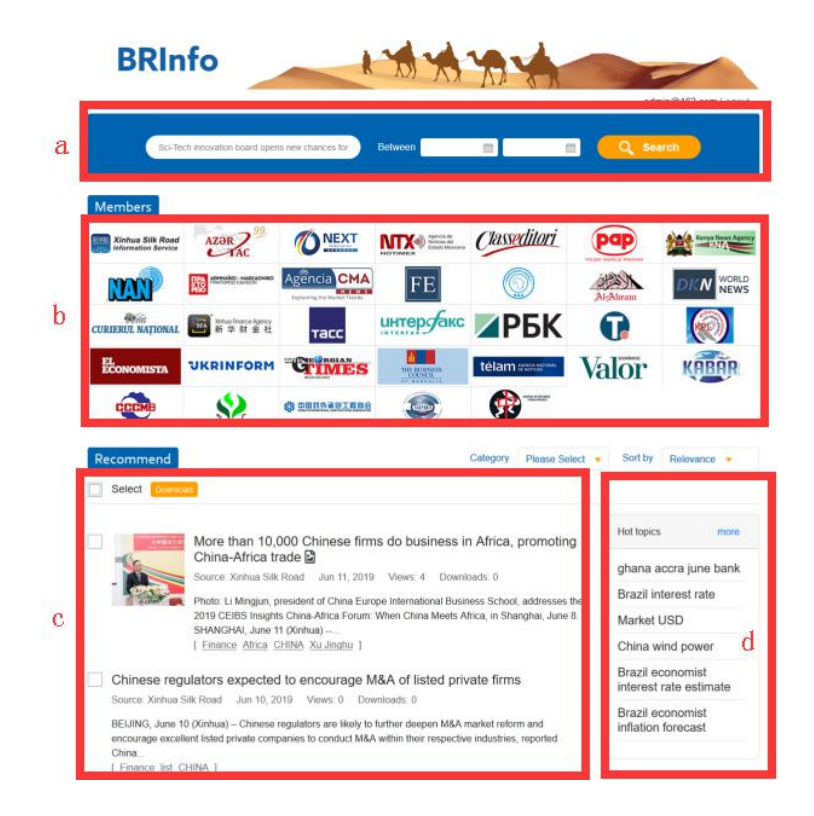

a. Search in the platform

b. By default, a list of 20 BRInfo members is displayed on the platform. Click **More** to load the remaining organizations.

c. The system automatically recommends 10 news according to your preferences. Click **More** to enter the news search page.

d. Hot topics

Enter the search criteria, click **Search**, and the system will display a list of search results, as shown below:

| BRI                                               | nfo                                                                                                    |                                                                     | XX                                                            | 794                                                  | adr                   | nin@163.com Logout     |
|---------------------------------------------------|----------------------------------------------------------------------------------------------------|---------------------------------------------------------------------|---------------------------------------------------------------|------------------------------------------------------|-----------------------|------------------------|
| 50+1                                              | ech innovation board ope                                                                                                    | ns new chances for                                                  | Between                                                       |                                                      |                       | erch                   |
| Members                                           |                                                                                                    |                                                                     |                                                               |                                                      | 1                     |                        |
| Xinhua Silk Road<br>Information Service           | AZƏR                                                                                                    | O NEXT                                                              |                                                               | . Classeditori                                       | pap                   | Kerya Keren Agancy     |
| MAN                                               | Managine - Managine - | Agencia CMA                                                         | FE                                                            |                                                      | ACCESS                | DKN WORLD NEWS         |
| CURIERUL NATIONAL                                 | Networksons Agency<br>동 후 밝 술 원                                                                                                    | тасс                                                                | интер Сако                                                    |                                                      | 0                     |                        |
| ECONOMISTA                                        | UKRINFORM                                                                                                    | GIMES                                                               | Die ta Neries                                                 | télam                                                | Valor                 | KABAR                  |
| CCCMB                                             | \$2                                                                                                    | C DERNAGIES                                                         |                                                               | -                                                    |                       |                        |
| Recommend                                         |                                                                                                    |                                                                     |                                                               | Calegory Please Se                                   | ect . Sort by         | Relevance ·            |
| Select Down                                       | uad <sup>a</sup>                                                                                                    |                                                                     |                                                               |                                                      |                       |                        |
|                                                   |                                                                                                    |                                                                     | 1                                                             |                                                      | Hot topic             | s more                 |
| -                                                 | More than 10<br>China-Africa t                                                                                                    | 000 Chinese firr<br>rade 🗳                                          | ns do business                                                | in Africa, promotin                                  | Ig                    | and have been          |
| -                                                 | Source: Xinhua Sil                                                                                                    | k Road Jun 11, 201                                                  | 9 Views: 4 Down                                               | nioads: 0                                            | gnana a               | accra june bank        |
| 1220                                              | Photo: Li Mingjun,<br>2019 CEIBS Insidi                                                                                                    | president of China Eur<br>ts China Africa Forum                     | ope International Bus<br>When China Meets                     | iness School, addresses<br>Africa, in Shanohai, June | the Brazil in         | tierest rate           |
|                                                   | SHANGHAI, June                                                                                                    | 11 (Xinhus)                                                         |                                                               |                                                      | Ching                 | uiad neuros            |
|                                                   | 1 manue musa                                                                                                    | condo Analidina 1                                                   |                                                               |                                                      | China v               | vind power             |
| Chinese re                                        | gulators expecte                                                                                                    | d to encourage !                                                    | M&A of listed pri                                             | ivate firms                                          | interest              | rate estimate          |
| Source: Xinhua<br>BEIJING, June<br>encourage exce | Silk Road Jun 10, 2<br>10 (Xinhua) – Chinese<br>allent listed private com                                                                                                    | 019 Views: 0 Do<br>regulators are likely to<br>panies to conduct M& | wnloads: 0<br>5 further deepen M&A<br>A within their respecti | market reform and<br>we industries, reported         | Brazil e<br>inflation | conomist<br>i forecast |

Click the Logo icon of the member agency to enter its news list page, as shown below:

| BRInfo                                                                                                    | A YOY                                                                                            | 1494                                            | 4                                  | -                                | -           |
|----------------------------------------------------------------------------------------------------|--------------------------------------------------------------------------------------------------|-------------------------------------------------|------------------------------------|----------------------------------|-------------|
| _                                                                                                    |                                                                                                  |                                                 | N N                                | admin@16                         | 3.com Logo  |
| E. China's Hetei runs 200 Chi                                                                                                    | a-Europe treight to Between                                                                      |                                                 |                                    | Q Search                         | Ò           |
| (199) Xinhuz Silk Road<br>information Service                                                                                    | Xinhua Silk Road<br>Xinhua Silk Road is a retional Be<br>News Agency for governmental, a         | It & Road-centered in<br>corporate and institut | nformation service<br>ional users. | platform launched                | by Xinhua   |
| ws<br>Select (Domicae)                                                                                                    |                                                                                                  | Category                                        | Nease Select 💌                     | Sort by Time                     | ¥(          |
| China's iron & steel intellige                                                                                                   | nt manufacturing in golden p                                                                     | eriod                                           |                                    | Hot topics                       | more        |
| Source: Xinhua Silk Road Jun 21,                                                                                                 | 2019 Views 0 Downloads 0                                                                         |                                                 |                                    | ghana accra j                    | une bank    |
| BEIJING, June 21 (Xinhua) - China's                                                                                              | iron and steel intelligent manufacturing                                                         | ndustry is in a golde                           | n period of                        | Brazil interest                  | rate        |
| development at present, said Li Xinch<br>[ Iron & Steel manufacture CHINA                                                        | uang, head of China Metallurgical Indus<br>Li Xinchuang 1                                        | try Planning                                    |                                    | Market UPD                       |             |
|                                                                                                    |                                                                                                  |                                                 |                                    | Market USD                       |             |
| E. China's Hefei runs 200 C                                                                                                    | hina-Europe freight trains thi                                                                   | s year                                          |                                    | China wind po                    | ower        |
| Source: Xinhua Silk Road Jun 20,                                                                                                 | 2019 Views 0 Downloads 0                                                                         |                                                 |                                    | Brazil econom                    | nist        |
| BELUING, June 20 (Xinhua) East Cl<br>of this year, said the local operator of<br>1 Transportation.Industry Liteler BEL           | ina's Hefei has run 200 China-Europe fi<br>the freight train. According to<br>ABUS Hamburg 1     | eight trains since the                          | a beginning                        | Brazil econom<br>inflation forec | nist<br>ast |
| Sci-Tech innovation board of                                                                                                    | pens new chances for high-                                                                       | end manufactur                                  | ing firms                          |                                  |             |
| Source Xinhua Silk Road Jun 20,                                                                                                  | 2019 Views 0 Downloads 0                                                                         |                                                 |                                    |                                  |             |
| BEJJING, June 20 (Xinhua) – China's<br>for development of high-end manufac<br>registering<br>  Machine-Building Industry manufac | science and technology innovation boar<br>buring companies. By June 19, there we<br>ture CHINA 1 | d is creating new op<br>re 11 Chinese compa     | portunities<br>anies               |                                  |             |

Select news, click **Download**, the system will download the news you have selected and save as document.pdf files. as shown below:

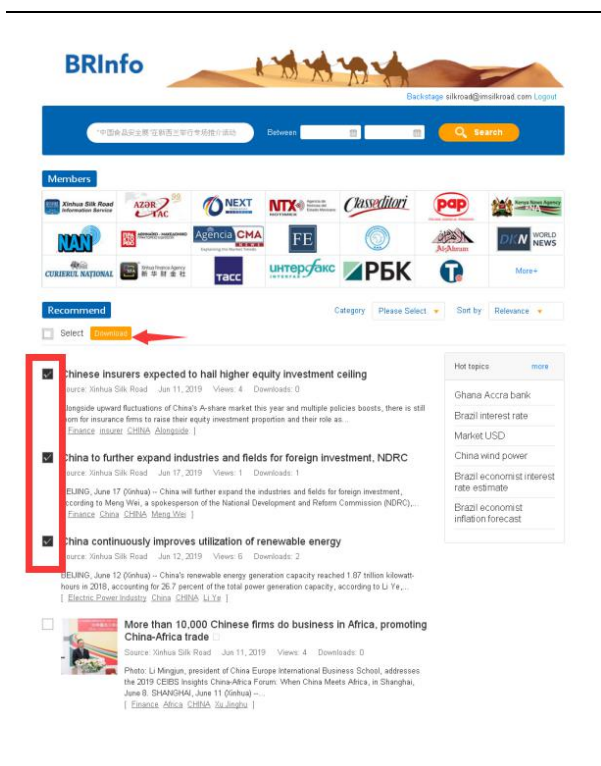

Click the title link, and you can view the detailed information of the news, as shown below:

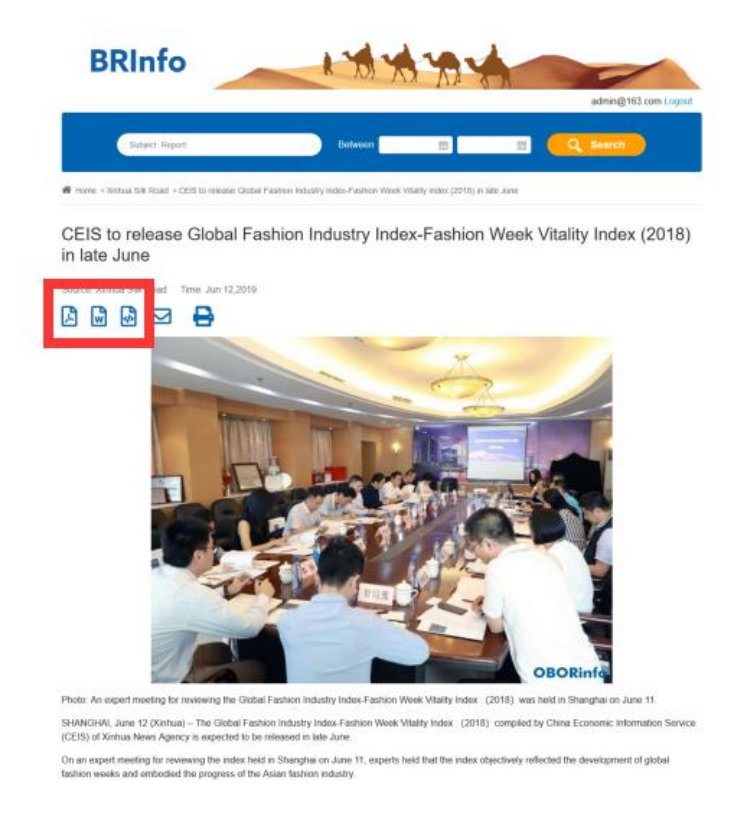

Click **Terms of Use** and other links at the bottom of the website to view information about the platform. The links are shown below:

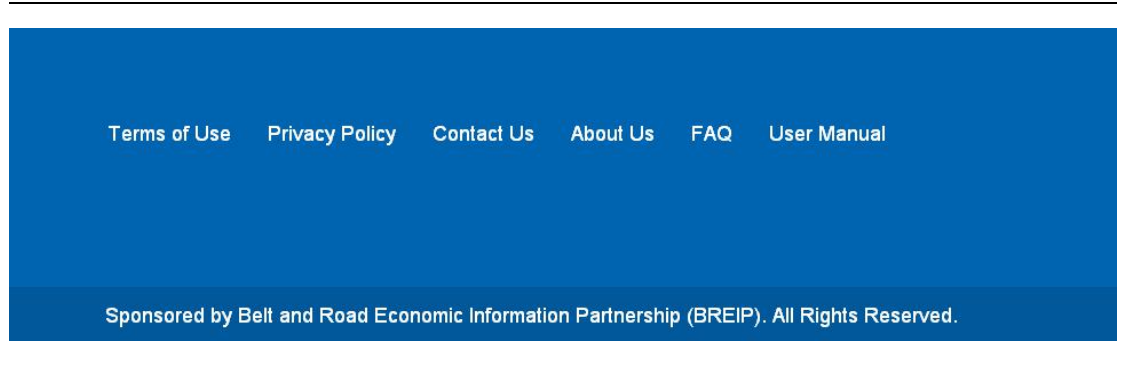

The Forgot Password is the same as that of members.

## For any questions, please feel free to contact us

## 86-10-88051123 or silkroadweekly@xinhua.org